# 帯広市スマホで申請 マニュアル

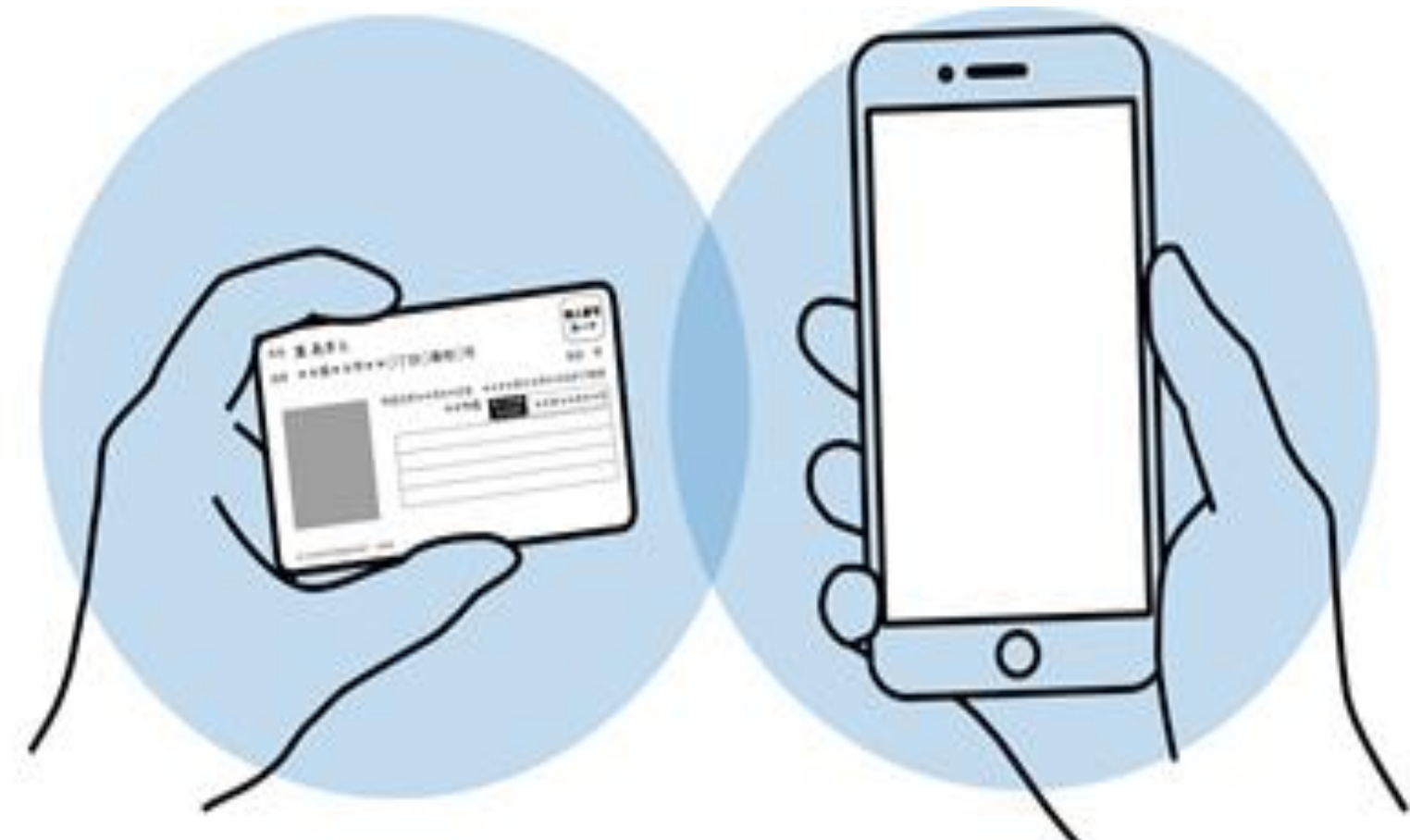

## 申請を始める前に

### 下記の4点をお手元にご用意ください。

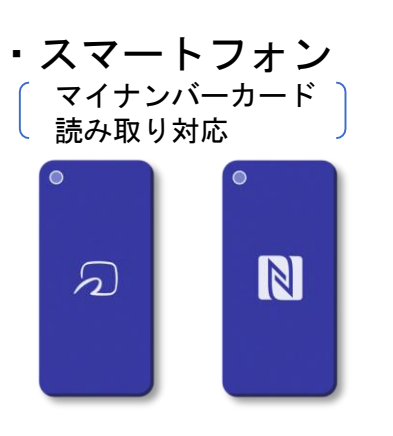

署名用電子証明書
 暗証番号
 (6~16桁の英数字)

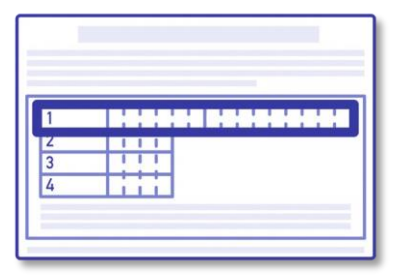

 ・署名用電子証明書が 有効な
 マイナンバーカード

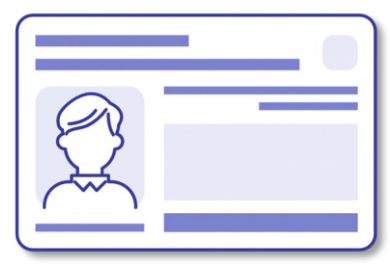

・クレジットカード

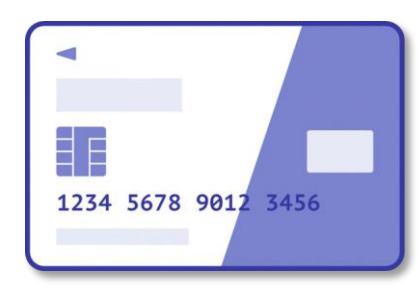

帯広市 スマホで申請は、株式会社グラファーが提 供する「Graffer スマート申請」を使用していま す。

本サービスでは、マイナンバーカードによる電子署 名をする際に、スマートフォン用のアプリを使用し ます。

事前にインストールをお願いします。

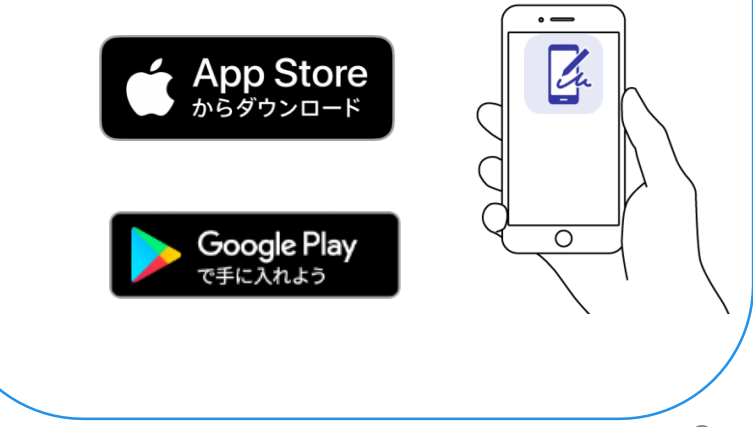

# 申請を開始する

| A antru VI - Lubil |                                                                                                |
|--------------------|------------------------------------------------------------------------------------------------|
|                    | スマホで住民票                                                                                        |
|                    | 入力の状況<br>0%<br>こちらは、帯広市にお住いの方が、 <mark>スマネからいつでき、どこでも住民業を詰まする</mark><br>マトム <b>が水本 エ</b> ・レイマルボ |
|                    |                                                                                                |
|                    | Grafterアカワントを利用する方<br>ログインしていただくと、申請素の一般保持や申請量型の確認ができます。<br>新規登録またはログインして申請                    |
|                    |                                                                                                |
|                    | <ul> <li>         ・         ・         ・</li></ul>                                              |
|                    | 申請に利用するメールアドレスを入力してください。<br>申請用のページのリンク(URL)をお送りします。<br><b>メールアドレス 201</b>                     |
|                    | example@example.com<br>速感メール設定としてドメイン指定受信を設定されている方は<br>「emailandFill」を受信できるよう時だしてください。         |
|                    | - A management just とんぼう くろう くうしつ くうしつ いっしつ うう                                                 |

※上記画像は住民票の写しを取得する場合の例

グラファーのアカウントをお持ちの方、または 新たに登録される方は「新規登録またはログ インして申請」、登録せずに利用する方は「ア カウント登録せずにメールで申請」を選択し てください。

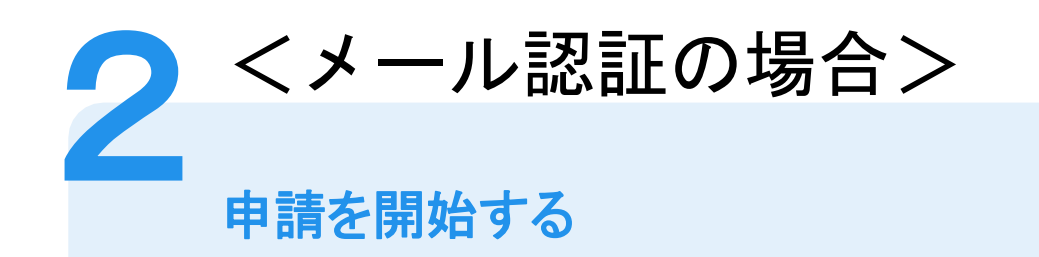

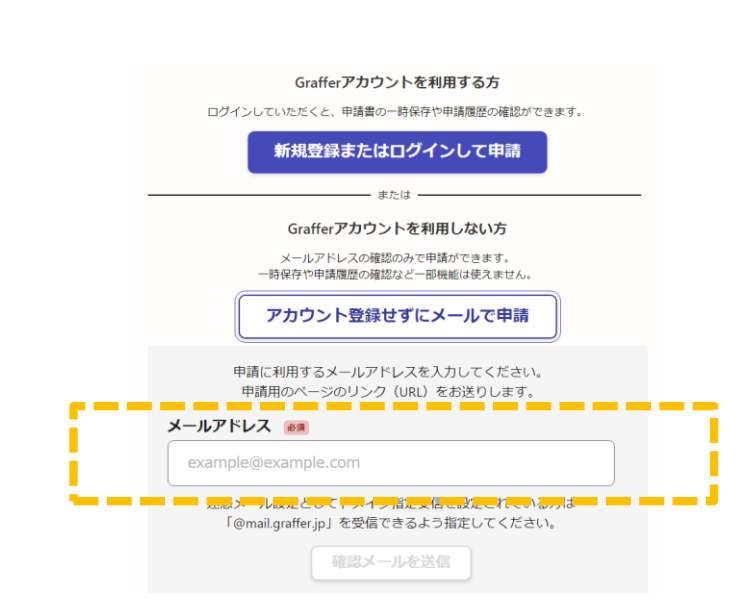

# 確認メールの送信

「メールを認証して申請に進む」をタップしたあと、 メールアドレスを入力し、確認メールを送信して ください。「<u>noreply@mail.graffer.jp</u>」より届く メールのURLにアクセスし、メールアドレスの確認 を完了させてください。

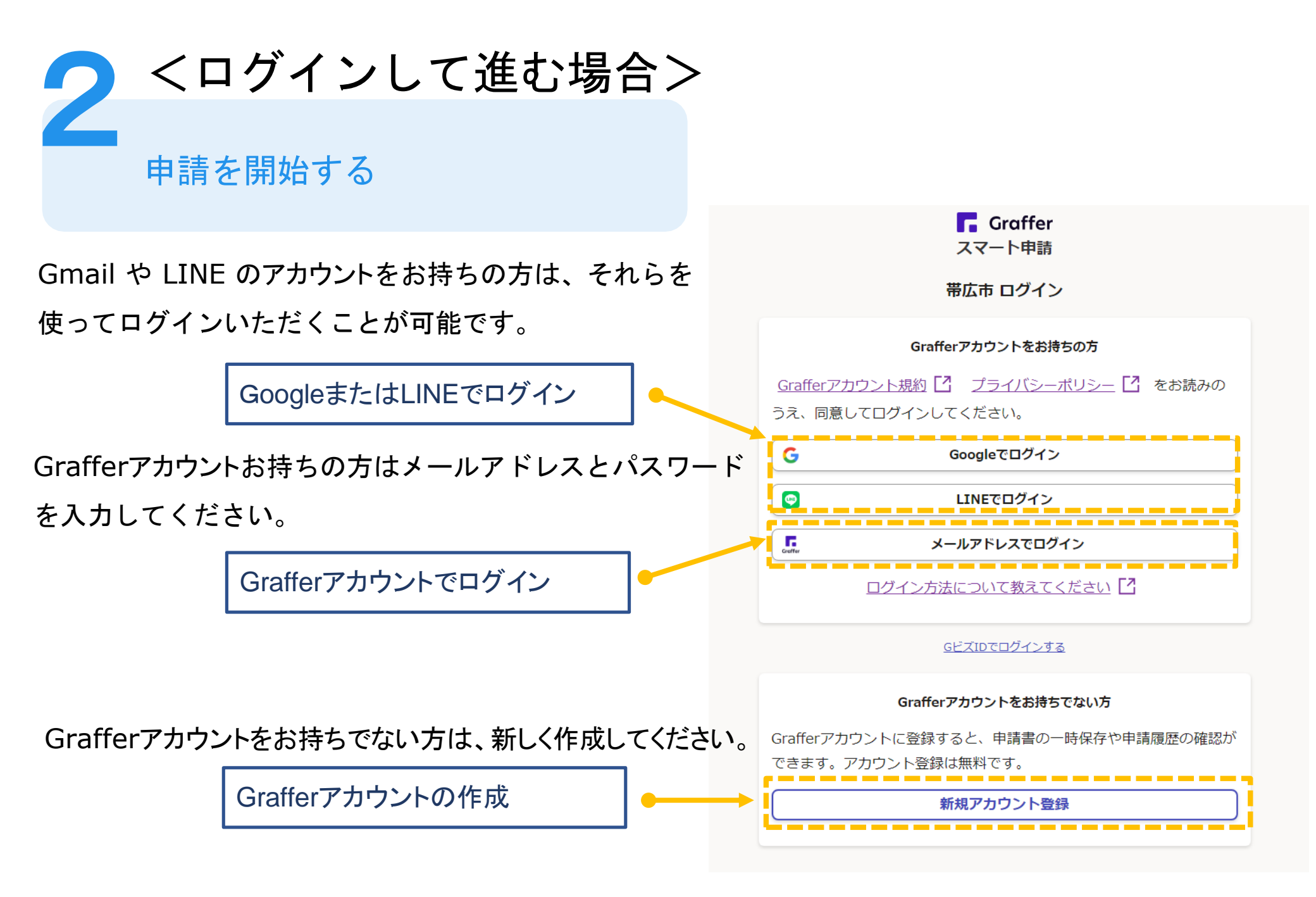

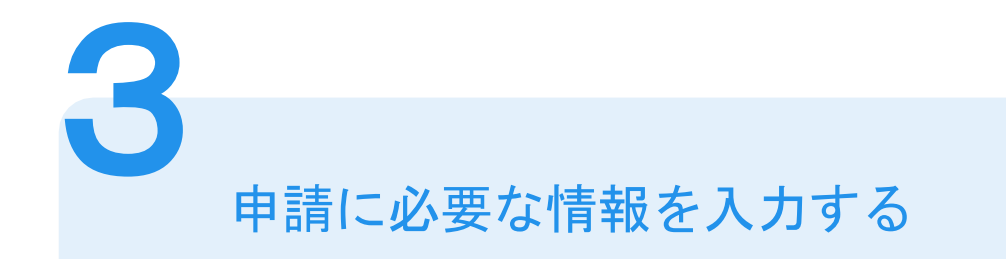

| 入力の状況                                    |     |
|------------------------------------------|-----|
|                                          | 20% |
| 入力フォーム                                   |     |
| 申請者の情報                                   |     |
| 氏名                                       |     |
| 署名時にマイナンバーカードから自動入力されます                  | ×   |
| 住所                                       |     |
| 署名時にマイナンバーカードから自動入力されます                  | ×   |
| 生年月日(西暦)                                 |     |
| 署名時にマイナンバーカードから自動入力されます                  | ×   |
| ー<br>電話番号 2010<br>日中に連絡が取れる電話番号を入力してください |     |
|                                          |     |
| メールアドレス (188.2.7)                        |     |
|                                          | ×   |
|                                          |     |
| 一時保存して、次へ進む                              |     |
|                                          |     |
| 〈 申請の概要等の確認に戻る                           |     |

ログインまたはメール認証が済みましたら、利用規約に同 意いただき、申請内容の入力に進みます

# 申請者の情報

氏名と住所、生年月日はマイナンバーカードの情報 が自動入力されます。

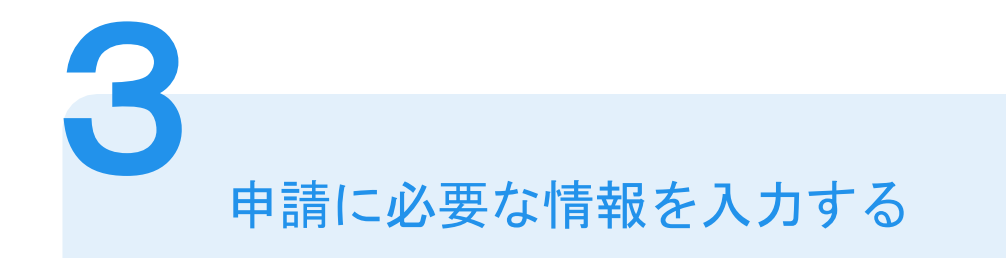

| スマホで住民票         |                           |
|-----------------|---------------------------|
|                 | 入力の状況                     |
|                 | 40%                       |
| 入力フォーム          |                           |
| 必要な記載事項         | Ē.                        |
| [日本人]本籍地・筆頭<br> | 者/[外国人]国籍・地域・在留情報等の記載 🛛 🕅 |
| ● 必要            |                           |
| ○ 不要            |                           |
| 世帯主・続柄の記載       | M Co                      |
| ● 必要            |                           |
| ○ 不要            |                           |
| マイナンバーの記載       | 6.94                      |
| ○ 必要            |                           |
| ● 不要            |                           |
|                 | 一時保存して、次へ進む               |
|                 | 〈 戻る                      |

# 必要な記載事項

表示される案内に従い、入力してください。

 ・戸籍関係の証明書の場合は、
 本籍(町名地番まで)と筆頭者
 (※正確でない場合は、受付ができません)

・記載の有無などの項目(証明書により異なります)

・必要な通数、返送手段等

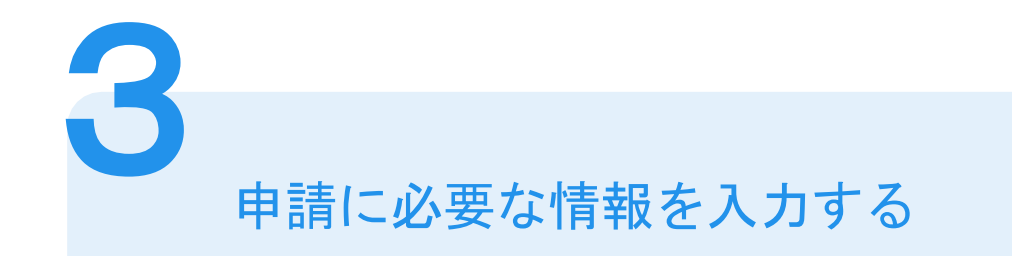

| 人力の状況                       | 80%          |
|-----------------------------|--------------|
| 入力内容の確認                     |              |
| 申請する内容を確認してください。この後、申<br>ん。 | 睛する内容は編集できませ |
| 手続き名                        |              |
| スマホで住民票                     |              |
| 申請者の情報                      |              |
| 申請者の種別                      |              |
| 個人                          | 編集           |
| ~ 0                         |              |

| 証明書の種類と必要な通数           |      |
|------------------------|------|
| 証明書の種類。 参考             |      |
| 世帯の全部                  | 編集   |
| 必要な通数(世帯の全部)           |      |
| 1                      | ∠ 編集 |
| 証明書の郵送方法(マイナンバーなし) 🛛 🚳 |      |
| 普通郵便 (84円)             | 🧾 編集 |
| 電子署名へ進む                |      |

# 入力内容の確認

入力した情報が表示されますので間違いがな いか確認し、「電子署名へ進む」をタップしてく ださい。

なお、電子署名(本人確認)後に申請内容を修 正することはできません。 修正はこちらのページの「編集」から行うこと

ができます。

# **4** 電子署名する

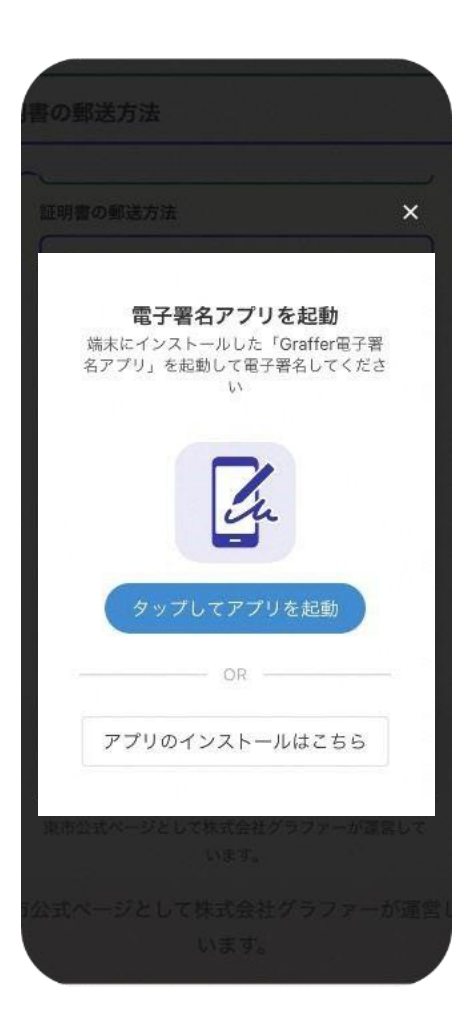

# 電子署名アプリを起動

「タップしてアプリを起動」をタップしてアプリを起動してください。

アプリのインストールがまだの方は「アプリのインストー ルはこちら」をタップし、アプリのインストールを行ってく ださい。

※PCの場合は、スマートフォンで電子署名アプリを起動し、「パソコンまたはタブレットで申請」から、画面上のQRコードを読み込んでください。

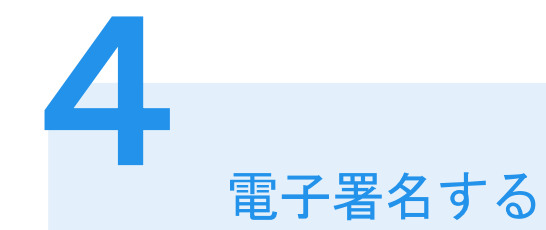

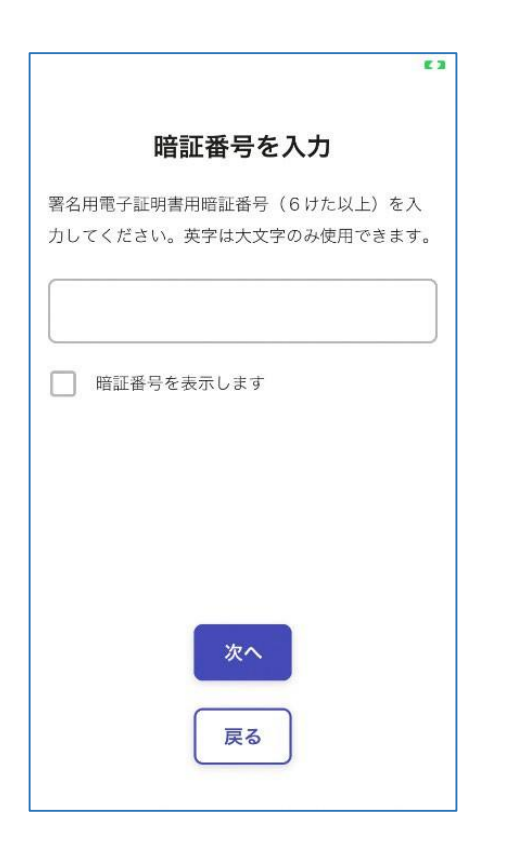

# 暗証番号を入力

マイナンバーカードの交付時(または電子証明書 の更新時)に設定した英数字6文字以上16文字 以下の暗証番号を入力してください。 ※5回間違えるとパスワードロックがかかってしまい、電 子証明書は利用できなくなってしまいますのでご注意く ださい。

ロックがかかってしまった場合は、住民登録地の市区 町村窓口でパスワードのロック解除とともに、パスワー ドの再設定を行ってください。

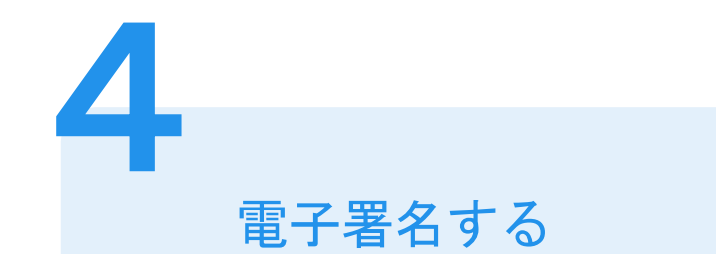

# マイナンバーカードを読み取る マイナンバーカードにスマートフォンをかざします。 機種によってマイナンバーカードに反応する箇所が異なりますのでご注意ください。 読み込まれた名前や住所が間違いないか確認してください。

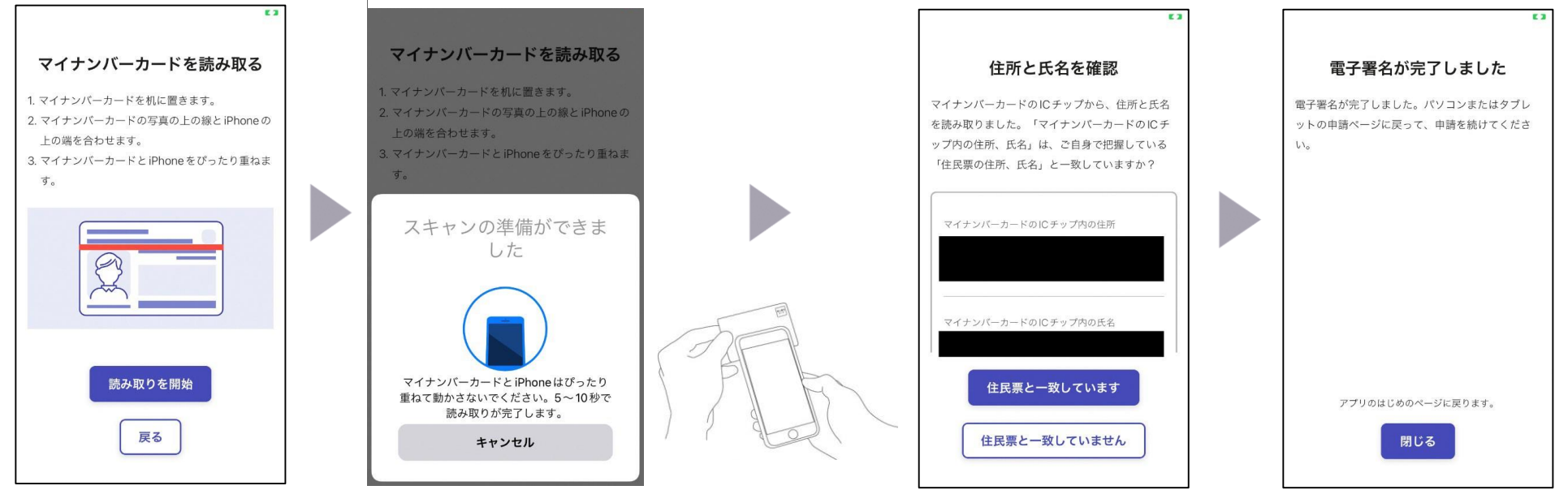

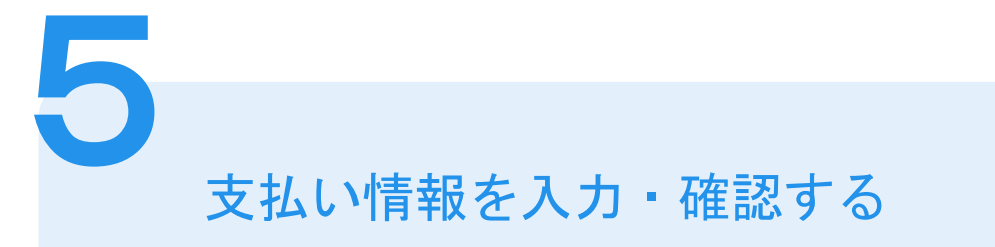

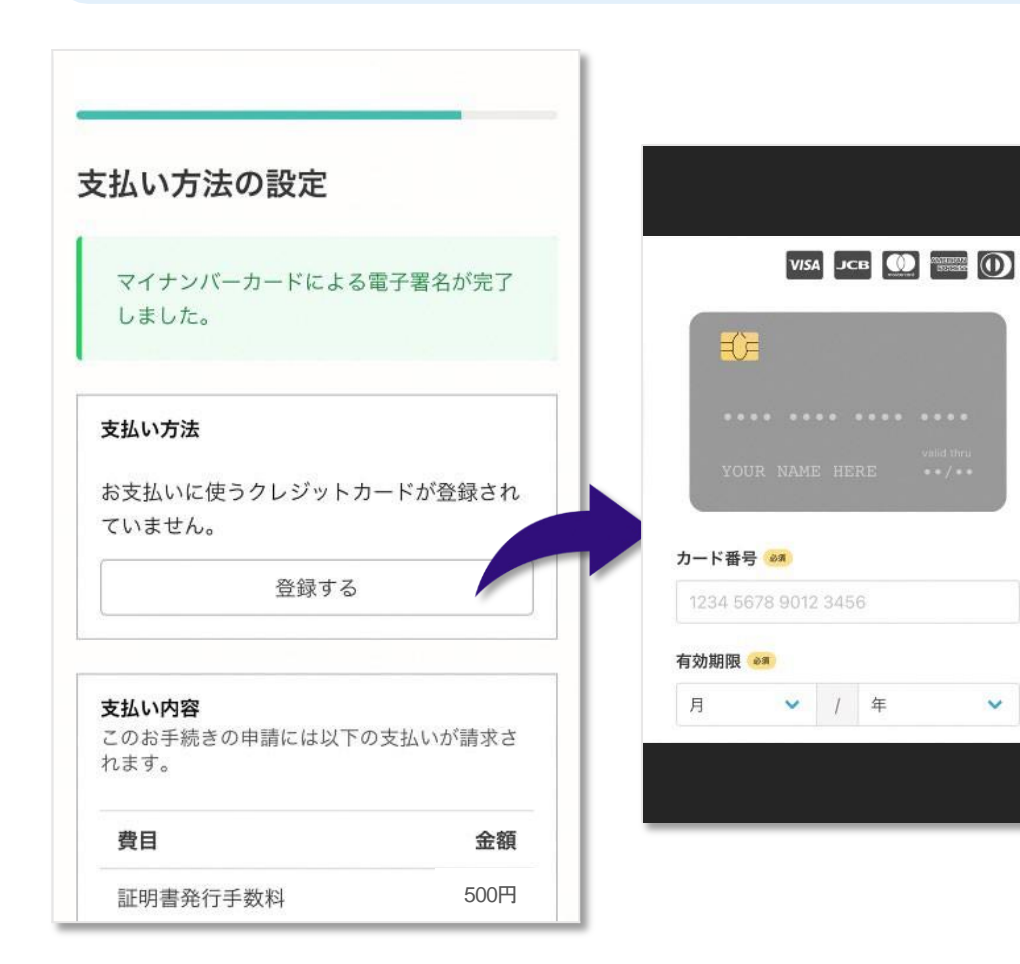

クレジットカードをご登録する 以下のクレジットカードをご利用い ただけます。

- VISA
- Mastercard
- American Express
- JCB
- Diners Club

# <mark>支払い内容の確認</mark> 必要な通数や金額を改めてご確認く ださい。

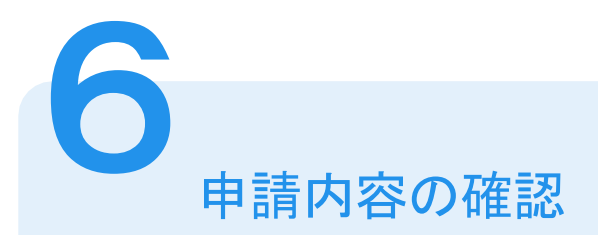

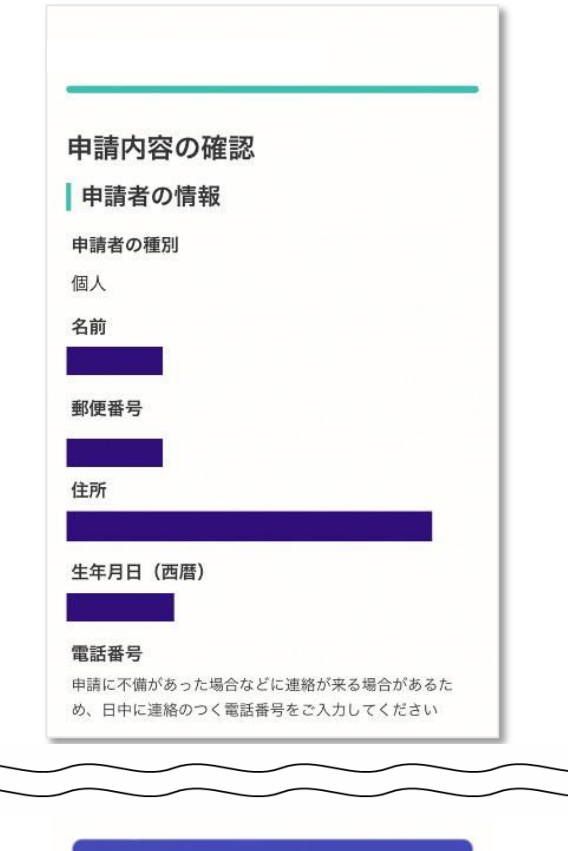

### この内容で申請する

申請内容、支払金額の確認をして申請完了 申請内容、支払金額の確認をして 「この内容で申請する」を押したら完了です。

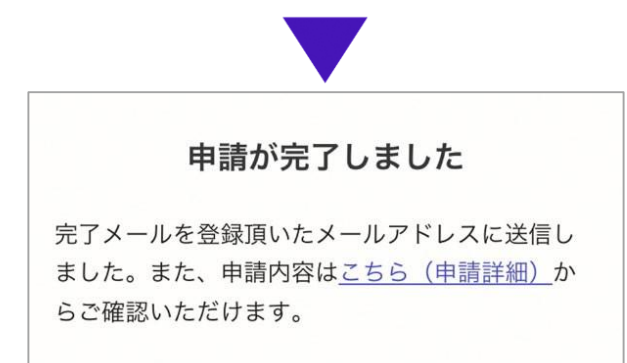

# 申請完了

ご自宅に証明書が郵送されるのをお待ち ください。